# Pikaopas

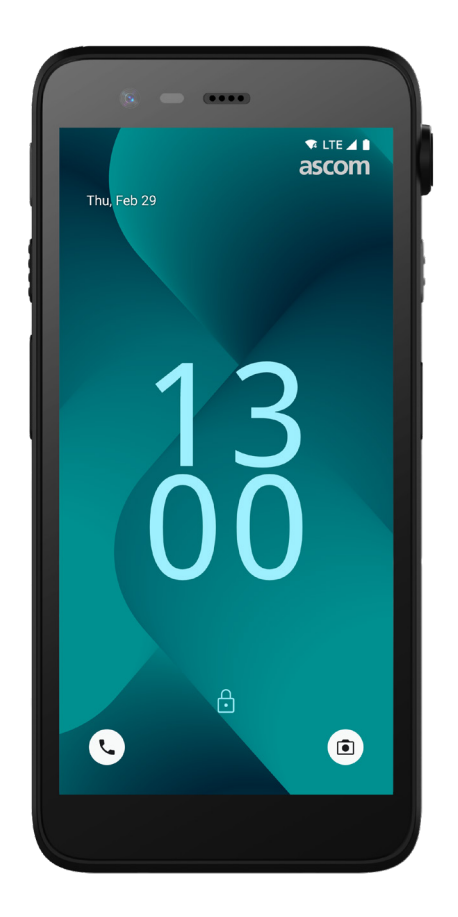

# Ascom Myco 4

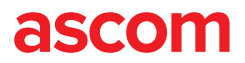

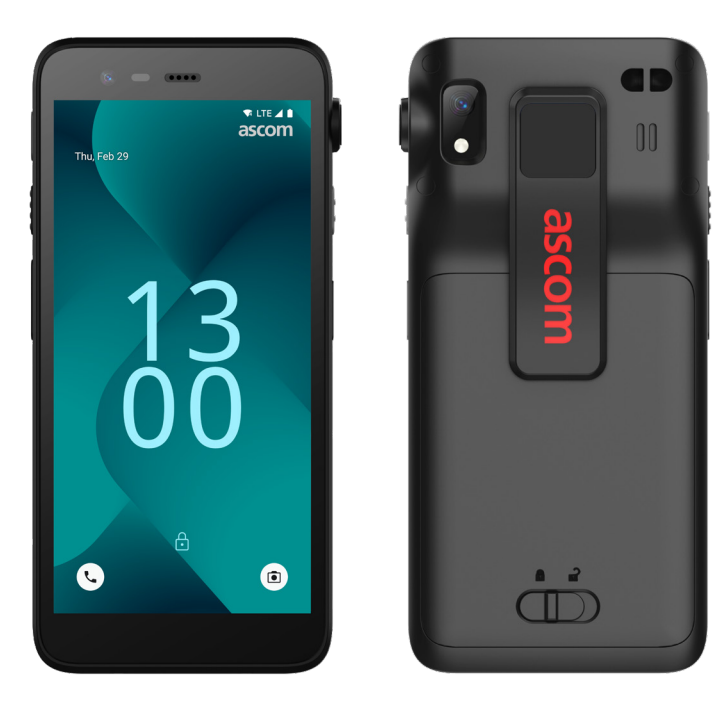

# **Esittely**

Ascom Myco<sup>™</sup> 4 tukee virtaviivaistettuja työnkulkuja, nopeaa reagointia ja tosiasioihin perustuvia päätöksiä. Ammattitason Ascom Myco 4 -älypuhelin tarjoaa runsaasti käytännöllistä tietoa terveydenhuollon, tuotannon ja muiden vaativien ympäristöjen liikkuvassa työssä oleville työntekijöille. Laitteen perustana on Android<sup>™</sup>, ja se sisältää useita Ascomin ratkaisuja, jotka täydentävät Androidin vakiotarjontaa.

Tämä pikaopas sisältää Ascom Myco 4 -laitteesi yleisimpien ominaisuuksien lyhyen yhteenvedon.

Pikaoppaan kuvissa on laite, jossa on englanninkielinen käyttöliittymä. Jotkin tässä pikaoppaassa esitellyistä toiminnoista voivat olla erilaisia kuin omassa laitteessasi riippuen järjestelmän määrityksistä ja laitteen versiosta. Myös näytön kuvat voivat olla erilaisia kuin oman laitteesi näytössä.

Muista lukea tuotteen toimitukseen sisältyvät turvallisuusohjeet ennen laitteen käyttöä.

Tämän asiakirjan tietoja voidaan muuttaa ilman erillistä ilmoitusta.

Ascom Myco on Ascom (Sweden) AB:n tavaramerkki.

Android, Google, Google Play ja muut niihin liittyvät merkit ja logot ovat Google LLC:n tavaramerkkejä.

# Sisällysluettelo

| Yhteenveto             |    |
|------------------------|----|
| Laite                  | 1  |
| Laitemallit            | 2  |
| Painikkeet             | 2  |
| Näkymät                |    |
| Laitteen näkymät       | 3  |
| Yhteydenpito           |    |
| Puhelut ja viestit     | 4  |
| Ilmoitukset            |    |
| Ilmoitusten yhteenveto | 5  |
| Ilmoitusten hallinta   | 5  |
| Ilmoitusvalikko        | 6  |
| Asetukset              |    |
| Pika-asetukset         | 7  |
| Suojaus                |    |
| Laitteen suojaus       | 8  |
| Akku                   |    |
| True Hot-Swap          | 9  |
| Akun matala varaustaso | 9  |
| Akun vaihtaminen       | 10 |
| SIM-kortti             |    |
| SIM-kortti             | 11 |
| Lataaminen             |    |
| Latausmenetelmät       | 12 |
| Pöytälaturi            | 12 |
| Laitteen latausteline  | 13 |
| USB-C-kaapeli          | 13 |
| Akun latausteline      | 14 |

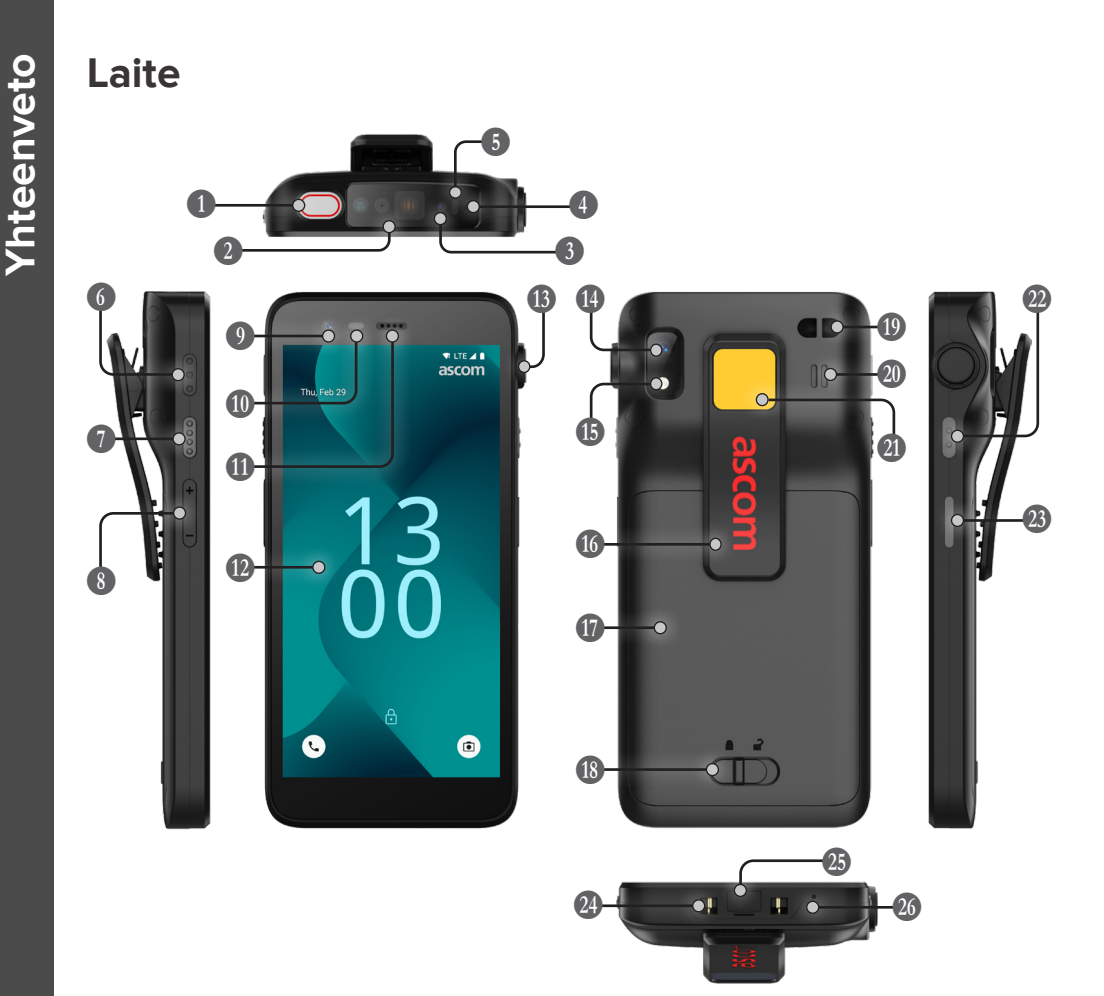

1 Ylin monitoiminäppäin 1 1 Viivakoodinlukija\* Ascom IR-paikannus\* 12 ß 4 Ylämikrofoni **5** Monivärinen LED-merkkivalo 1 6 Monitoiminäppäin 3 ß Monitoiminäppäin 4 16 1 8 Äänenvoimakkuuspainikkeet 9 Etukamera

| 10 | Liiketunnistin      |
|----|---------------------|
| 1  | Kuuloke             |
| 12 | Päänäyttö           |
| 13 | Riistonarun portti* |
| 1  | Takakamera          |
| 15 | Taskulamppu         |
| 16 | Pidike              |
| 17 | Akku                |
| 18 | Akun suojakansi     |

| 🕼 Rannehihnan kiinnitys                 |
|-----------------------------------------|
| Pääkaiutin                              |
| 2 Vaihdettava väritarra                 |
| 2 Monitoiminäppäin 2                    |
| Virtapainike<br>biometrisellä lukijalla |
| Latausliitäntä                          |
|                                         |

- 🕼 USB-C-portti
- 26 Alamikrofoni

\* Ei Slim-mallissa.

# Laitemallit

Ascom Myco 4 on saatavana kolmena versiona:

|                              | Ascom IR-<br>paikannus | Viivakoo-<br>dinlukija | Riistonarun<br>portti | SIM<br>korttipaikka |
|------------------------------|------------------------|------------------------|-----------------------|---------------------|
| Ascom Myco 4, Wi-Fi          | Kyllä                  | Kyllä                  | Kyllä                 | E                   |
| Ascom Myco 4, Cellular Wi-Fi | Kyllä                  | Kyllä                  | Kyllä                 | Kyllä               |
| Ascom Myco 4 Slim, Wi-Fi     | Ei                     | Ei                     | Ei                    | E                   |

\* SIM-korttipaikka sijaitsee akkulokerossa, ks. sivu 11.

# Painikkeet

Laitteessa on virtapainike, äänenvoimakkuuspainikkeet ja neljä määritettävää monitoiminäppäintä.

### Monitoiminäppäimet

Laitteen määrityksistä riippuen monitoiminäppäimiä voidaan käyttää eri tarkoituksiin, kuten viivakoodin skannaamiseen, hälytyksen lähettämiseen, sovelluksen käynnistämiseen tai Push-to-Talk (PTT) -painikkeena.

### Virtapainike (biometrisellä lukijalla)

Käynnistä laite uudelleen tai sammuta se pitämällä virtapainiketta painettuna, kunnes virtavalikko tulee näkyviin.

Tällä painikkeella voit myös lukita näytön ja asettaa sen lepotilaan.

Herätä näyttö lepotilasta, tai kun laitteeseen on lisätty vähintään yksi sormenjälki, avaa laitteen lukitus painamalla virtapainiketta.

### Äänenvoimakkuuspainikkeet

Lisää soittoäänen voimakkuutta painamalla + ja vähennä äänenvoimakkuutta painamalla –.

2

# Laitteen näkymät

Koti-näyttö on laitteen päänäkymä, jossa on pikakuvakkeet eri sovelluksiin ja toimintoihin.

Kaikki sovellukset -näyttö on näkymä , jossa näkyvät kaikki laitteeseen asennetut sovellukset.

### Näkymien välillä siirtyminen

Pääset Kaikki sovellukset -näyttöön pyyhkäisemällä ylös Koti-näytön alareunasta.

Pääset takaisin Koti-näyttöön pyyhkäisemällä alas Kaikki sovellukset -näytössä tai napsauttamalla Takaisin tai Koti.

Näet luettelon kaikista tällä hetkellä aktiivisista sovelluksista napsauttamalla Viimeisimmät.

Voit myös vaihtaa suoraan edelliseen sovellukseen kaksoisnapsauttamalla Viimeisimmät.

### Koti-näyttö

Kaikki sovellukset -näyttö

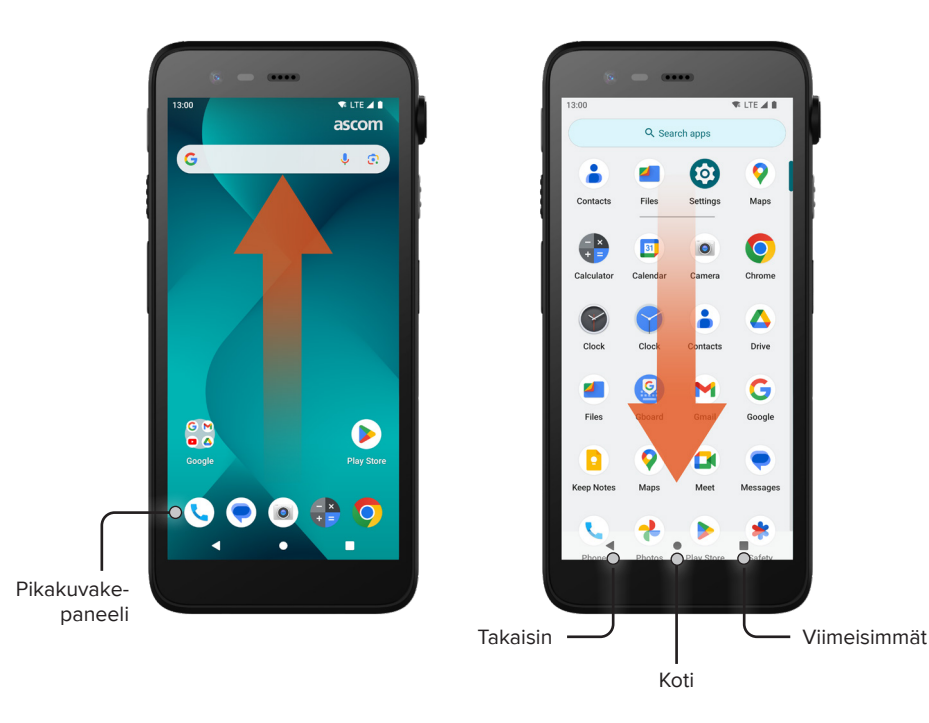

# Puhelut ja viestit

- Napsauta Kaikki sovellukset -näytössä
   Puhelinsovellus -kuvaketta .
   Vaihtoehtoisesti voit avata sovelluksen Koti-näytön Pikakuvake-paneelista.
- Valitse puhelinnumeron valitseminen manuaalisesti itai yhteystiedon valitseminen Pikavalinta \*, Soittohistoria <sup>(1)</sup> tai Yhteystiedot \*.

- Napsauta Kaikki sovellukset -näytössä
   Messagessovellus\* -kuvaketta .
   Vaihtoehtoisesti voit avata sovelluksen
   Koti-näytön Pikakuvake-paneelista.
- Napsauta Aloita chat -kuvaketta P surtebut, jos haluat kirjoittaa uuden viestin. Napsauta olemassa olevaa keskustelua, jos haluat lukea sen tai vastata siihen.

\* Ei vain Wi-Fi-malleissa.

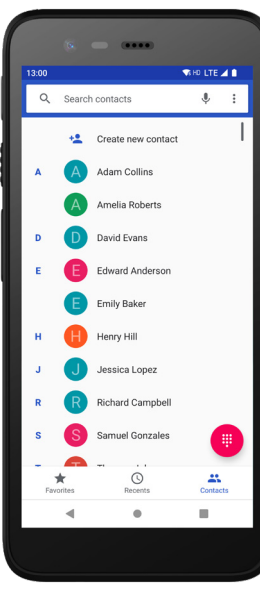

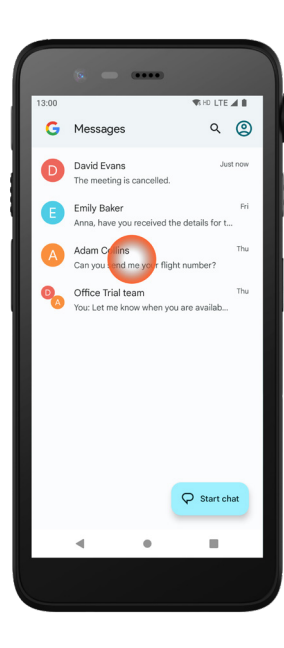

Yhteydenpito

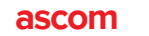

# llmoitukset

### Ilmoitusten yhteenveto

Ilmoitukset näkyvät eri paikoissa ja muodoissa, kuten tilarivin kuvakkeina tai yksityiskohtaisina teksteinä ilmoitusvalikossa.

- Kuvake/sovelluskuvake
- 2 Otsikko

Ilmoitukset

- Sovelluksen nimi
- 4 Aikaleima
- **5** Laajennusosoitin
- 6 Viestin teksti
- Pikatoiminnot

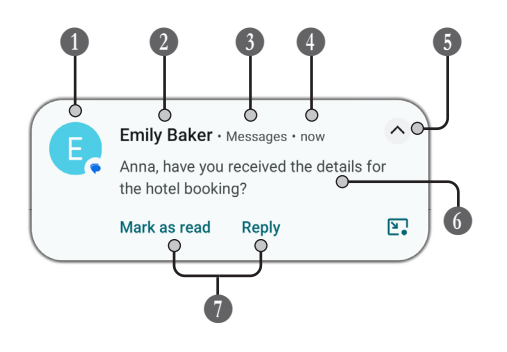

# llmoitusten hallinta

Lukitusnäytössä ilmoituksia voidaan hallita kolmella tavalla:

Katso koko sisältö napsauttamalla laajennusosoitinta V tai pyyhkäisemällä ilmoitusta alaspäin. Avaa ilmoituksen lähettänyt sovellus napsauttamalla ilmoitusta. Hylkää ilmoitus pyyhkäisemällä vasemmalle tai oikealle (jos sallittu).

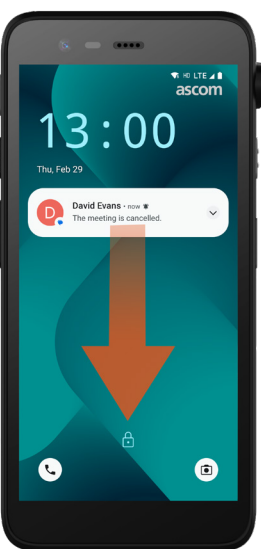

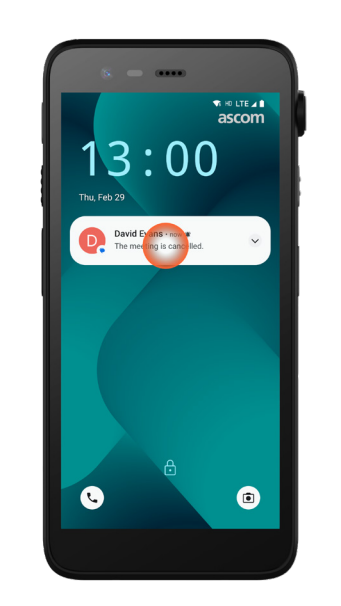

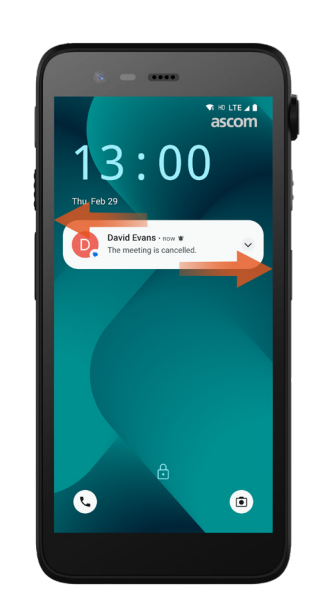

# llmoitusvalikko

Saapuvat ilmoitukset näkyvät ensin kuvakkeina tilarivillä näytön yläreunassa osoittamassa, että ilmoitusvalikossa on uusia tietoja.

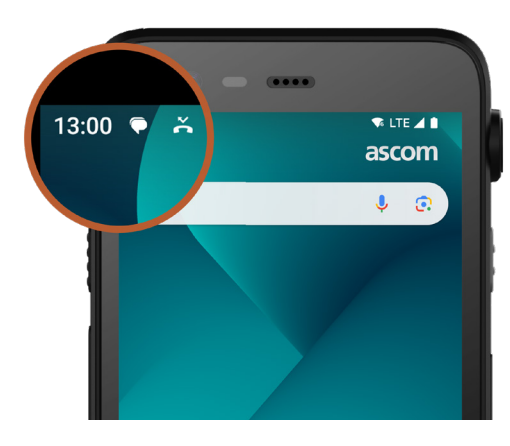

Ilmoitusvalikossa on luettelo kaikista ilmoituksista, kuten vastaamattomista puheluista, keskusteluista sekä järjestelmä- ja sovellusviesteistä.

Voit avata ilmoitusvalikon sekä lukitsemattomassa tilassa että lukitusnäytössä.

Avaa ilmoitusvalikko pyyhkäisemällä alaspäin näytön yläreunasta.

Piilota ilmoitusvalikko pyyhkäisemällä ylöspäin tai napsauttamalla ilmoituksen ulkopuolella.

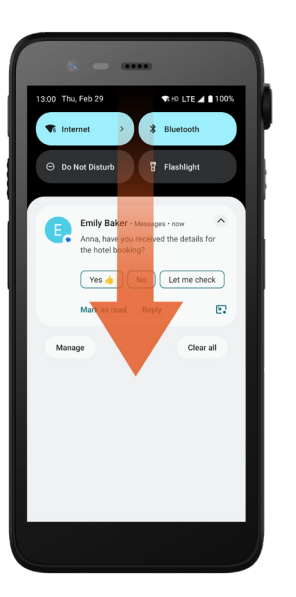

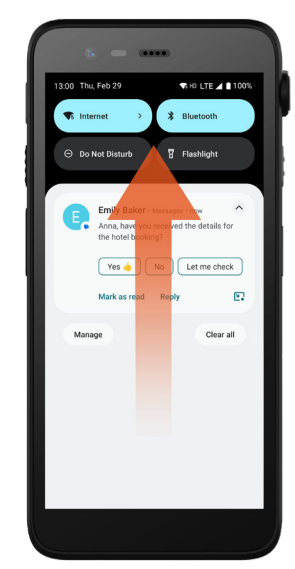

# **Pika-asetukset**

Pika-asetukset-paneelin avulla voit tehdä Ascom Myco 4 -laitteeseesi nopeita muutoksia, kuten muuttaa näytön kirkkautta tai asettaa laitteen akunsäästötilaan.

Voit avata Pika-asetukset-paneelin sekä lukitsemattomassa tilassa että lukitusnäytössä.

Jos haluat tarkastella asetuksia, pyyhkäise alaspäin näytön yläreunasta. Asetukset ovat ilmoitusvalikon yläpuolella. Voit avata koko Pikaasetukset-paneelin pyyhkäisemällä kahdesti alaspäin näytön yläreunasta. Voit ottaa asetuksen käyttöön ja poistaa sen käytöstä napsauttamalla kyseistä asetusruutua.

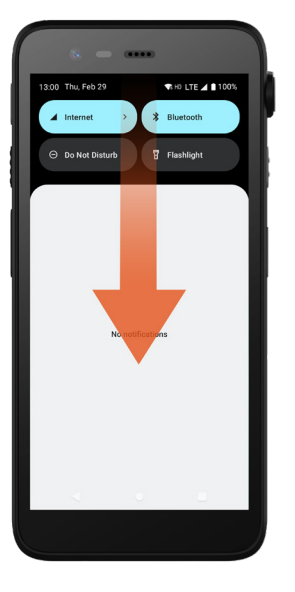

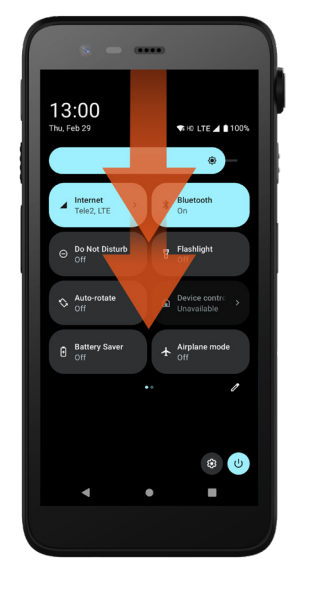

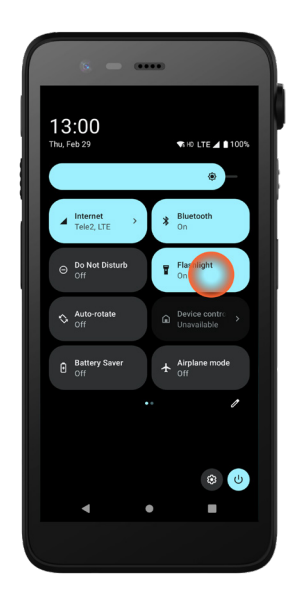

# Laitteen suojaus

Noudata näitä suosituksia varmistaaksesi, että laite on vain tarkoitetun henkilön käytettävissä:

- Lukitse laite (sammuta näyttö), ennen kuin jätät sen ilman valvontaa.
- Vältä asetusten muutoksia, jotka voivat heikentää suojausta, esimerkiksi näytön aikakatkaisun pidentämistä.
- Käytä jotakin seuraavista näytön lukitustavoista: kuvio, PIN-koodi tai salasana.

### Näytön lukituksen muuttaminen

Voit muuttaa näytön lukitustapaa siirtymällä Kaikki sovellukset -näyttöön ja napsauttamalla **Asetukset** (2). Napsauta sitten **Suojaus → Näytön lukitus**. Valitse jokin seuraavista:

- **Kuvio**: avaa laitteen lukitus piirtämällä sormella kuvio.
- PIN-koodi: avaa laitteen lukitus syöttämällä PIN-koodi.
- Salasana: avaa laitteen lukitus syöttämällä salasana.

# **True Hot-Swap**

Akku

Ascom Myco 4:ssä on helposti vaihdettava akku, jonka voi vaihtaa sammuttamatta laitetta tai sulkematta käytössä olevia sovelluksia. Hot-Swap-toiminnon ansiosta voit jatkaa työskentelyä ja sovellusten käyttöä myös akun vaihtamisen aikana.

- Kun poistat akun, laite on toiminnassa vielä 60 sekuntia.
- Jos akkua ei vaihdeta 60 sekunnin kuluessa, laite sammuu.

# Akun matala varaustaso

Jos akun varaustaso on matala, lataa akku tai vaihda se täyteen ladattuun mahdollisimman pian.

- 20% Matalasta akun varaustasosta ilmoitetaan varoitussignaalilla ja ilmoituksella Laitetaanko virransäästö päälle?.
- 10% 2% Erittäin matalasta akun varaustasosta ilmoitetaan varoitussignaalilla, joka kuuluu akun jokaisen prosenttiosuuden muutoksen yhteydessä, ja ilmoituksella Laitetaanko virransäästö päälle?.

Hiljennä varoitussignaali napsauttamalla Äänetön.

1% Tyhjästä akusta ilmoitetaan värinällä ja varoitussignaalilla, joka kuuluu viiden sekunnin välein, ja ilmoituksella Laitetaanko virransäästö päälle?.

Hiljennä varoitussignaali napsauttamalla Äänetön.

HUOMAUTUS: Värinä pysyy päällä, vaikka laite asetettaisiin Älä häiritse- tai Vaimennus-tilaan.

# Akun vaihtaminen

Vapauta akku liu'uttamalla akun suojakansi oikealle. 1

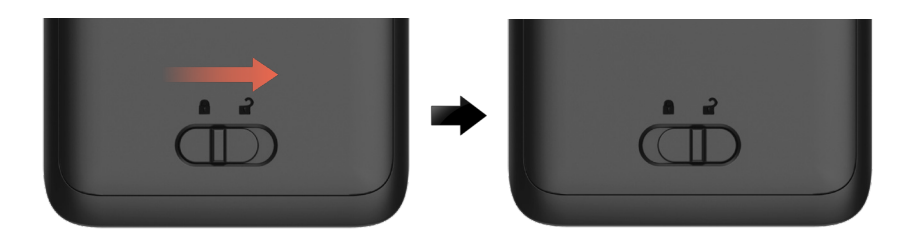

Kun painat pidikkeen yläosaa ja pidät siitä kiinni 🕕, samalla nosta akkua 🕑 ja 2 vedä se ulos 3.

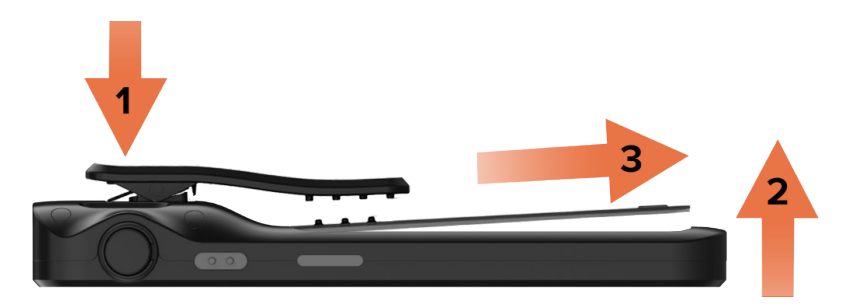

- Paina pidikettä uudelleen ja pidä se painettuna. Aseta laitteeseen täyteen 3 ladattu tai uusi akku ja paina se sisään.
- Paina akkua kevyesti ja lukitse se liu'uttamalla akun suojakansi vasemmalle. 4 Akku on asetettu oikein, jos se on täysin linjassa laitteen rungon kanssa.

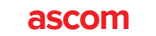

# SIM-kortti\*

### SIM-kortin asettaminen

- 1 Sammuta laite, avaa sitten akun lukitus ja poista akku.
- Aseta SIM-kortti varovasti SIM-korttipaikkaan, joka on merkitty SIM-kortin symbolilla akkulokeron tarrassa.

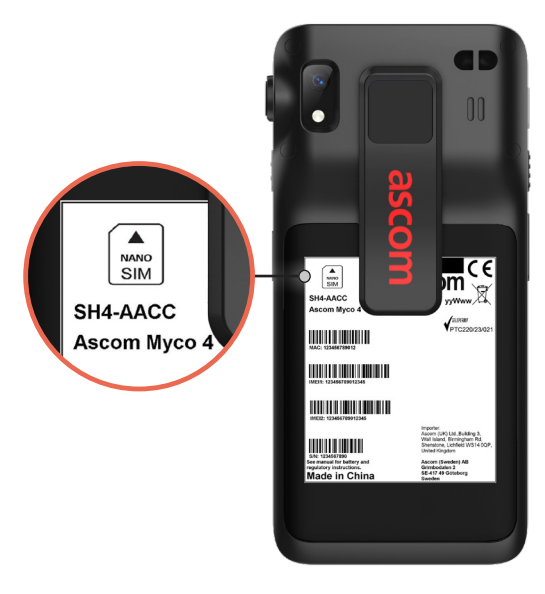

- Työnnä SIM-kortti korttipaikkaan, kunnes kuulet napsahduksen.
  SIM-kortti on asetettu oikein, jos se on täysin linjassa akkulokeron sivun kanssa.
- Aseta akku ja lukitse se paikalleen. Laitteeseen voi nyt kytkeä virran.

### SIM-kortin poistaminen

- Sammuta laite, avaa sitten akun lukitus ja poista akku.
- Työnnä SIM-kortti korttipaikkaan, kunnes kuulet napsahduksen, ja poista sitten SIM-kortti vetämällä se ulos.
- 3 Aseta akku ja lukitse se paikalleen. Laitteeseen voi nyt kytkeä virran.

\* Ei vain Wi-Fi-malleissa.

# Latausmenetelmät

Lataa laite jollakin seuraavista tavoista:

- Pöytälaturi.
- Laitteen latausteline.
- USB-C-kaapeli.

Jos haluat ladata akun erillään laitteesta, käytä akun lataustelinettä. HUOMAUTUS: Tähän tarvitaan lataussovitin.

# Pöytälaturi

- Aseta laite latauskoloon. Työnnä laite laturiin kokonaan paikalleen. Kun laite on asetettu oikein paikalleen, näkyviin tulee latausnäyttö, jossa näkyy akun varaustaso.
- Kun näyttöön tulee vihreä valintamerkkikuvake ja LED muuttuu vihreäksi, akku on ladattu täyteen.
- Poista laite laturista kallistamalla laitetta itseäsi kohti 1 ja nostamalla sitten laitetta ylöspäin 2.

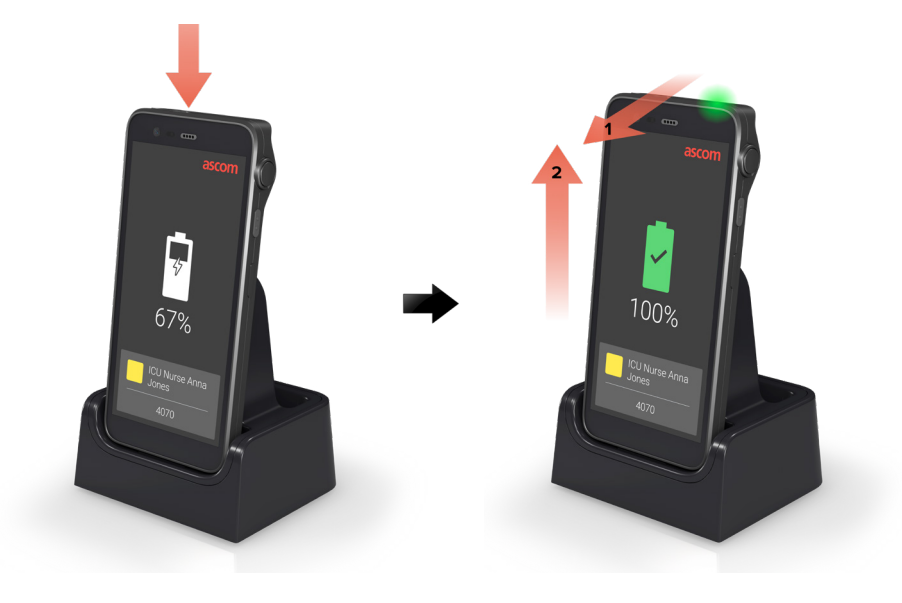

# Laitteen latausteline

- Aseta laite latauskoloon. Työnnä laite laturiin kokonaan paikalleen. Kun laite on asetettu oikein paikalleen, näkyviin tulee latausnäyttö, jossa näkyy akun varaustaso.
- Kun näyttöön tulee vihreä valintamerkkikuvake ja LED muuttuu vihreäksi, akku on ladattu täyteen.
- Poista laite laturista kallistamalla laitetta itseäsi kohti ① ja nostamalla sitten laitetta ylöspäin ②.

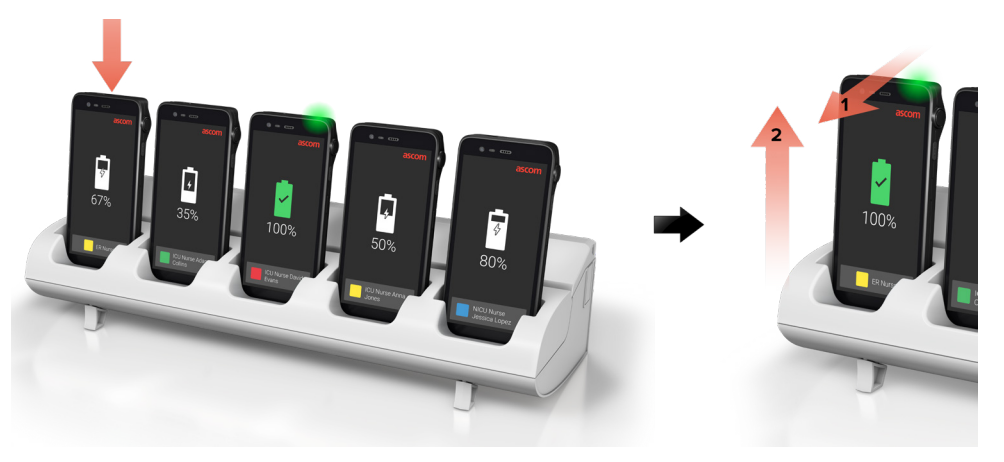

# USB-C-kaapeli

- 1 Avaa laitteen pohjassa oleva latausportti.
- 2 Liitä USB-C-kaapeli latausporttiin ja kytke USB-virtalähde pistorasiaan.
- 6 Kun LED-merkkivalo vaihtuu vihreäksi, akku on ladattu täyteen.
- Irrota USB-C-kaapeli ja sulje latausportti.

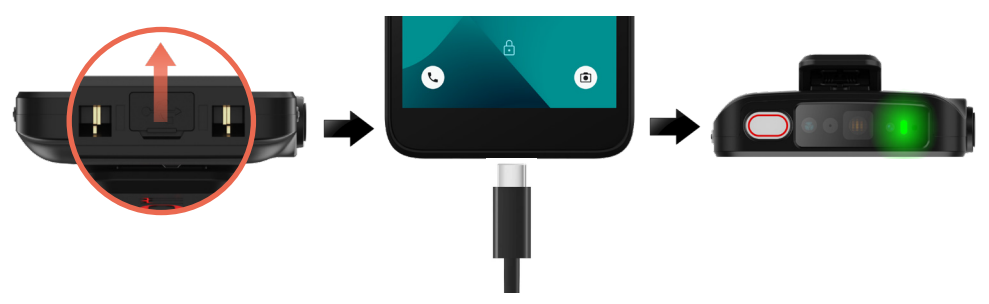

# Akun latausteline

### Akkusovittimen asentaminen

Ennen kuin lataat Ascom Myco 4 -akkua, asenna lataussovitin.

- 1 Aseta sovitin lataustelineen latauskoloon.
- 2 Lukitse sovitin liu'uttamalla sovittimen lukitus vasemmalle.

Kun sovitin on asennettu oikein, se lukittuu tiukasti paikalleen.

### Akun lataaminen

- Poista akku laitteesta ja aseta se lataussovittimen latauskoloon.
- Paina akkua kevyesti ja lukitse se liu'uttamalla akun suojakansi vasemmalle. Kun akku on asetettu oikein paikalleen, LED muuttuu keltaiseksi ilmaisten sen, että akku latautuu.
- Kun LED-merkkivalo muuttuu vihreäksi, akku on vähintään 80-prosenttisesti ladattu.
- Vapauta akku liu'uttamalla akun suojakansi oikealle.
- 5 Nosta akkua ja vedä se ulos laturista.

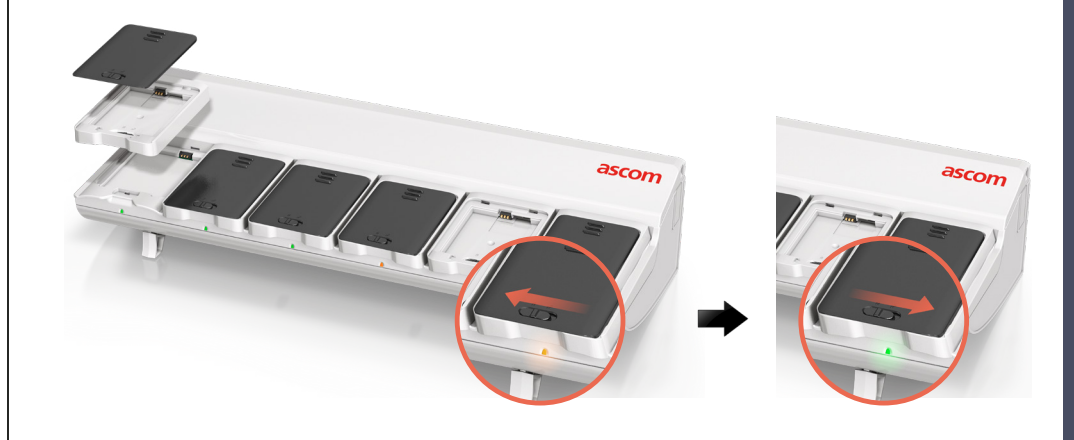

### Ascom (Sweden) AB

Grimbodalen 2 SE-417 49 Göteborg Ruotsi Puhelin: +46 31 55 93 00 www.ascom.com